# Como utilizar o recurso de Metas e Resumo de Vendas por Requisição

## Produto: Pedido de Venda

O recurso possibilita a visualização das informações por requisição, antes apresentado somente pelo menu representantes dentro do aplicativo do Pedido de Venda.

#### Importante:

A versão mínima dos componentes do pedido de venda deve estar: No banco versão 96, aplicativo na versão 20.126.00 e no servidor na versão 20.106.0.83

- 1.0 Passo a passo para utilização Portal Administrativo:
- 1.1 Na tela principal do Portal administrativo, clique na opção "Parâmetros do Sistema"

| PORTAL A | DMINISTRATIVO<br>DO DE VI                                                                | ENDA                                                                        |                                     |            | Usuário: COMER<br>Loja: COMER<br>Empresa: MÁXIM | CIAL - MAXIMATECH <b>(Sair)</b><br>CIAL - MÁXIMA TECH<br>ATECH |
|----------|------------------------------------------------------------------------------------------|-----------------------------------------------------------------------------|-------------------------------------|------------|-------------------------------------------------|----------------------------------------------------------------|
|          | Principal                                                                                | Cadastro                                                                    | Consultas                           | Manutenção | Configurações                                   | Parâmetros do Sistema                                          |
|          | Principal<br>Acesse as funçõi<br>Acessar Painel /<br>Acessar Painel /<br>Acessar Base de | es de gerenciame<br>Ambiente do Siste<br>Banco de Dados d<br>e Conhecimento | nto do sistema<br>ema<br>lo Sistema |            |                                                 |                                                                |

1.2 Digite no campo "Pesquisar parâmetro" UTILIZA\_RESUMO\_METAS\_REQUISICAO e clique em "Incluir parâmetro"

| Principal         | Cauastro Cons    | nanutençao            | Configurações Parametros o    | io sistema |      |       |
|-------------------|------------------|-----------------------|-------------------------------|------------|------|-------|
|                   |                  |                       |                               |            |      |       |
| Pesquisar parâm   | etro:            |                       | Parâmetro                     |            | Timo | Valor |
| UTILIZA_RE        | SUMO_METAS       | o records to display. |                               |            |      |       |
| Pesquisar         |                  |                       |                               |            |      |       |
| Categorias de par | râmetros         |                       |                               |            |      |       |
| VENDA             | <u>^</u>         |                       |                               |            |      |       |
| CONFIGURACA       | D                |                       |                               |            |      |       |
| SINCRONISMO       |                  |                       |                               |            |      |       |
| APLICATIVO        |                  |                       |                               |            |      |       |
| CATALOGO ELET     | FRONICO          |                       |                               |            |      |       |
| ESTATISTICAS      |                  |                       |                               |            |      |       |
| SERVIDOR DE C     | OMUNICACAO       |                       |                               |            |      |       |
| ESTOQUE           |                  |                       |                               |            |      |       |
| CADASTROS         |                  |                       |                               |            |      |       |
| EMAIL             |                  |                       |                               |            |      |       |
| GEOLOCALIZAC      | AO               |                       |                               |            |      |       |
| CLIENTES          |                  |                       |                               |            |      |       |
| PERSONALIZAC      | A0 🗸             |                       |                               |            |      |       |
| Incluir categoria | a Incluir parâme | etro                  | Alterar detalhes do parâmetro |            |      |       |

1.2 Abrirá a tela para descrever nos campos "Incluir novo parâmetro", "titulo do parâmetro", "Nome do parâmetro" e "descrição", escolha o tipo de dado lógico(para sim ou não) e confirme em "Salvar parâmetro"

| esquisar parâmetro:                                                                                               | E Incluir novo parâmetro                                                                                                    |   |
|----------------------------------------------------------------------------------------------------|----------------------------------------------------------------------------------------------------|---|
|                                                                                                    | Ne Vikula da en Render                                                                                                    |   |
| Pesquisar                                                                                                    | Define se o resumo de vendas e metas serão solicitados por reguisição                                                                                                    |   |
| ategorias de parâmetros                                                                                           |                                                                                                    | _ |
| VENDA                                                                                                    | Nome do parâmetro                                                                                                    |   |
| CONFIGURAÇÃO                                                                                                    | UTILIZA_RESUMO_METAS_REQUISICAO                                                                                                    |   |
| SINCRONISMO                                                                                                    |                                                                                                    | - |
| APLICATIVO                                                                                                    | Descrição                                                                                                    |   |
|                                                                                                    |                                                                                                    |   |
| CATALOGO ELETRONICO                                                                                               | Parâmetro responsável por determinar o recurso de vendas e                                                                                                    |   |
| CATALOGO ELETRONICO<br>ESTATISTICAS                                                                               | Parâmetro responsável por determinar o recurso de vendas e<br>metas serão solicitados através de requisitos.                                                                                                    |   |
| CATALOGO ELETRONICO<br>ESTATISTICAS<br>SERVIDOR DE COMUNICACAO                                                    | Parámetro responsável por determinar o recurso de vendas e<br>metas serão solicitados através de requisitos.                                                                                                    |   |
| CATALOGO ELETRONICO<br>ESTATISTICAS<br>SERVIDOR DE COMUNICACAO                                                    | Parisetro responsível por deteminar o recurso de vendas e<br>metas serio solicitados através de repuisitos.                                                                                                    |   |
| CATALOGO ELETRONICO<br>ESTATISTICAS<br>SERVIDOR DE COMUNICACAO<br>ESTOQUE<br>CADASTROS                            | Terimetro responsível por determinar o recurso de vendas e<br>netas serilo solicitados através de requisitos.<br>Tipo do parimetro Tipo de dado                                                                               |   |
| CATALOGO ELETRONICO<br>ESTATISTICAS<br>SERVIDOR DE COMUNICACAO<br>ESTOQUE<br>CADASTROS                            | Partietro responsávil por determinar o recurso de vendas e<br>netas serio solicitados através de repuisitos.<br>Tipo do parámetro Tipo de dado<br>Geral Lógico V                                                              |   |
| CATALOGO ELETRONICO<br>ESTATISTICAS<br>SERVIDOR DE COMUNICACAO<br>ESTOQUE<br>CADASTROS<br>EMAIL                   | Terefetro responsável por deteminar o necurso de vendas e<br>netas serio solicitados através de repuisitos.<br>Tipo de parimetro<br>Genal<br>Tipo de dado<br>Lóngico<br>Líbero de la dela de la dela de la dela de la dela de |   |
| CATALOGO ELETRONICO<br>ESTATISTICAS<br>SERVIDOR DE COMUNICACAO<br>ESTOQUE<br>CADASTROS<br>EMAIL<br>GEOLOCALIZACAO | Parinetro responsável por determinar o necurso de vendas e<br>netas serio solicitados através de repuisitos.<br>Tipo de parimetro<br>Geral<br>Salvas parimetro<br>Lógico<br>Líberal<br>Interio                                |   |

1.3 Após a inclusão do parâmetro faça uma Nova pesquisa em "Pesquisar parâmetro" e marque valor (sim)

## Artigos Relacionados

- Parametrização para apresentação dos valores do card pedidos e gráfico metas
- Como deduzir valores de impostos e outras despesas de metas conforme rotina 3309?
- Como configurar metas?
- Como fazer acompanhamento de metas através do aplicativo do maxGestão.
- Como utilizar as opções de Checkin / Checkout no Pedido de Venda Android?

| Principal Cadastro Co                                                                                                    | nsultas Manutenção Con            | figurações Parâmetros do Sist                       | tema |       |
|----------------------------------------------------------------------------------------------------|-----------------------------------|-----------------------------------------------------|------|-------|
| Pesquisar parämetro:<br>UTILIZA_RESUMO_METAS<br>Pesquisar                                                                                                    | Define se o resumo de vendas e me | Parômetro 👳<br>tas serão solicitados por requisição | Tipo | Valor |
| Categories de purimetros<br>VENDA<br>VENDA<br>SINCRONSMO<br>APUCATIVO<br>CATALOGO LLTRONICO<br>ESTATISTICAS<br>SERVIDOR DE COMUNICACAO<br>ESTATOSTICAS<br>(MARI:<br>GEOLOCALIZACAO<br>CLINITS<br>FERSONALIZACAO |                                   |                                                     |      |       |
| Incluir categoria Incluir pară                                                                                                    | Alter                             | ar detaihes do parâmetro                            |      |       |

1.4 Digite no campo "Pesquisar parâmetro" META\_FOR , habite a meta que deseja utilizar clique em "Incluir parâmetro"

| META EOD                                                                                                    | Parâmetro                                                  | Tipo | Valor       |
|----------------------------------------------------------------------------------------------------|------------------------------------------------------------|------|-------------|
| META_FOR                                                                                                    | Habilitar meta Fornecedor Principal / Clientes Positivados | 9    |             |
| Pesquisar                                                                                                    | Habilitar Meta Fornecedor Principal / Mix Positivado       | 9    |             |
| Categorias de parâmetros                                                                                                    | Habilitar Meta Fornecedor Principal / Valor de venda       | 9    |             |
| VENDA                                                                                                    | Habilitar Mata Compander Drinning / Volume                 |      |             |
| CONFIGURAÇÃO                                                                                                    | Hadden Hate Presenter Principal / Hadren de unde           |      |             |
| SINCRONISMO                                                                                                    | Hadekar Meta Fornecedor Minopal / Volume de Venda          |      |             |
| APLICATIVO                                                                                                    | Habilitar meta Fornecedores                                | 9    |             |
| CATALOGO ELETRONICO                                                                                                    | Habilitar meta Fornecedores / Clientes Positivados         | 9    |             |
| ESTATISTICAS                                                                                                    | Habilitar meta Pornecedores / Mix Positivado               | 9    |             |
| SERVIDOR DE COMUNICACAO                                                                                                    | Habilitar Meta Fornecedores / Peso                         | 9    |             |
| ESTOQUE                                                                                                    | Habilitar meta Fornecedores / Peso                         | 9    |             |
| CADASTROS                                                                                                    | Habilitar meta Fornecedores / Valor de venda               | 9    | 0           |
| EMAIL                                                                                                    | Habilitar meta Fornecedores / Volume de venda              | 9    |             |
| CLIENTES                                                                                                    | Habilitar meta por volume                                  | 9    |             |
| PERCENTER AND A DESCRIPTION OF A DESCRIPTION OF A DESCRIP | 8 4 4 5 8                                                  |      | 15 Barre is |

### Importante:

Caso o parâmetro não esteja marcado(Sim) ou não exista no ambiente, o resumo de vendas e metas será alimentado pelas Jobs do banco(agendador de tarefas)

2.0 Passo a passo para utilização - aplicativo

2.1 Acesse o aplicativo do Pedido de Venda e clique no menu Representantes

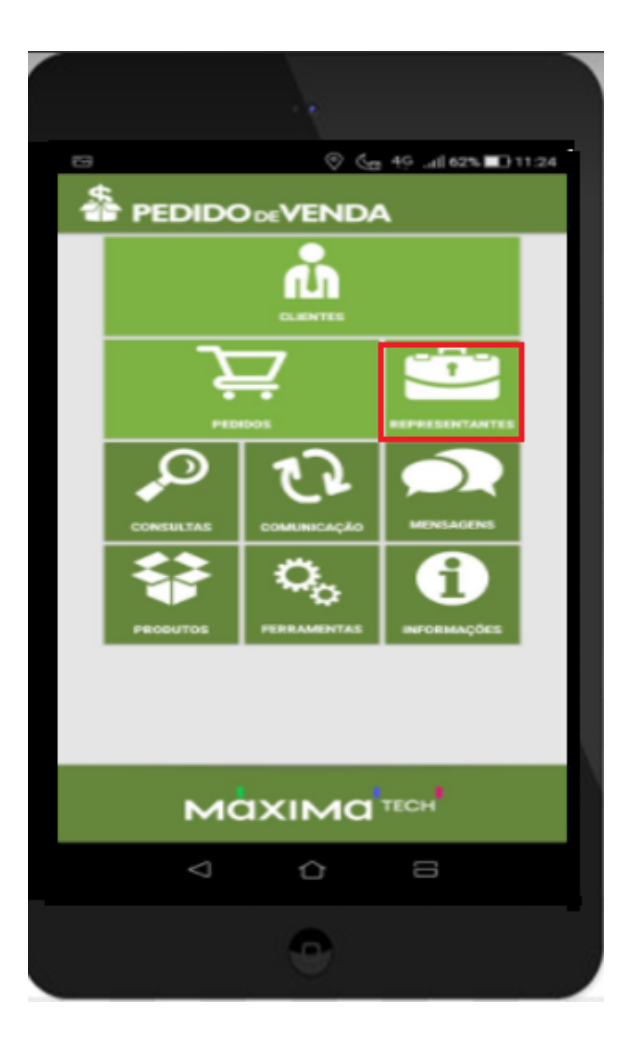

2.2 Abrirá a tela com o resumo de Vendas, clicar na lupa localizada no canto inferior direito

|          |                                 | NDA             |                             |                          |
|----------|---------------------------------|-----------------|-----------------------------|--------------------------|
| ESUMO    | FORNECED                        | ORES            |                             |                          |
|          | FO                              | RNECEDO         | RES                         |                          |
| 20/09/   | Período<br>2018 a 20<br>Filial: | /09/2018        | Ultima<br>01/09/2<br>30/09/ | s Inf.<br>2018 a<br>2018 |
|          | 1                               |                 | 20/09/20                    | 18 10:44                 |
|          |                                 |                 |                             | Q                        |
| 7        | ANDREIA AL                      | VES DE SOUZA    |                             |                          |
| Objetivo | Prev.                           | Alc.            | Dif.                        | %                        |
|          |                                 |                 |                             | Q                        |
| 400      | ANGELO AUF                      | RICCHIO E CIA L | TDA                         |                          |
| Objetivo | Prev.                           | Alc.            | Dif.                        | %                        |
|          |                                 |                 |                             | Q                        |
| 400      | ANGELO AUF                      | RICCHIO E CIA L | TDA                         |                          |
| Objetivo | Prev.                           | Alc.            | Dif.                        | %                        |
|          |                                 |                 |                             | Q                        |
|          |                                 | ICCHIO E CIA L  | TDA                         |                          |
| 400      | ANGELO AUF                      |                 |                             |                          |

2.3 Ao acionar a lupa, uma tela com as informações e filtros de Data/Período e Filial será apresentada. No campo Filial, a APK apresentará todas as filiais em que o representante tem acesso em seu cadastro do Portal Admin.

|                                                                                                    |                  | 5             | <b>VALUE18</b>                                            |
|----------------------------------------------------------------------------------------------------|------------------|---------------|-----------------------------------------------------------|
|                                                                                                    |                  |               |                                                           |
|                                                                                                    |                  |               |                                                           |
|                                                                                                    |                  |               |                                                           |
|                                                                                                    | RCA 10           |               |                                                           |
| Perio                                                                                                    |                  |               |                                                           |
| Filia                                                                                                    | at.              | -             |                                                           |
| Período                                                                                                    |                  |               | - 1                                                       |
| Data Inicial: 02                                                                                                    | 2/09/2020 Data F | inal: 02/09/2 | 020                                                       |
| Período Fixo:                                                                                                    | [Personalizado]  |               |                                                           |
|                                                                                                    |                  |               |                                                           |
| Filial                                                                                                    |                  |               | - 11                                                      |
| Filial                                                                                                    |                  |               | _                                                         |
| Filial<br>1 - COD. 1 - F                                                                                                    | ILIAL NORMAL     |               | -                                                         |
| Filial<br>1 - COD. 1 - F                                                                                                    |                  | Ok            | ·                                                         |
| Filial<br>1 - COD. 1 - F<br>Cancela                                                                                                    | ILIAL NORMAL     | Ök            | ·                                                         |
| Filial<br>1 - COD. 1 - F<br>Cancelar<br>Venda Lig s/ Impostor:<br>Venda não Faturada:                                                                                                    | ILIAL NORMAL     | Ök            | -<br>R\$0,00<br>R\$0,00                                   |
| Filial<br>1 - COD. 1 - F<br>Cancela<br>Verda Lig. s/ Impostor:<br>Verda relo Faturada:<br>Verda Illogueada:                                                                                | ILIAL NORMAL     | Ok            | R\$0,00<br>R\$0,00                                        |
| Filial<br>1 - COD. 1 - F<br>Cancela<br>Venda Lig. a/ Impostor:<br>Venda não Faturada:<br>Venda Bloqueada:<br>Clientes Positivados:<br>Descritidados:                                       | ILIAL NORMAL     | Ok            | - RS0,00<br>RS0,00<br>RS0,00<br>0                         |
| Filial<br>1 - COD. 1 - F<br>Cancelar<br>Venda Liq. a/ Impostor:<br>Venda nilo Faturada:<br>Venda Bioqueada:<br>Clientes Positivados:<br>Prazo Médio de Vendas:<br>Previsão Comissão das    |                  | Ök            | - R60,00<br>R60,00<br>R60,00<br>0 dias<br>R60,00          |
| Filial<br>1 - COD. 1 - F<br>Cancela<br>Venda Lig. s/ Impostos:<br>Venda Bioqueada:<br>Clientes Positivados:<br>Prazo Médio de Vendas:<br>Previsão Comissão de V<br>5. Margem de Contiluido |                  | Ok            | - R60,00<br>R60,00<br>R60,00<br>0 dias<br>R60,00<br>0,00% |
| Filial<br>1 - COD. 1 - F<br>Cancela<br>Venda Liq. s/ Impostos:<br>Venda Bioqueada:<br>Cientes Positivados:<br>Previsão Comissão de V<br>Margem de Contribuiç                               | ILIAL NORMAL     | Ok            | R50,00<br>R50,00<br>R50,00<br>0 dias<br>R50,00<br>0,00%   |
| Filial<br>1 - COD. 1 - F<br>Cancela<br>Venda Liq. s/ Impostos:<br>Venda Bioqueada:<br>Cientes Positivados:<br>Prazo Miródio de Vendas:<br>Previsão Comissão de V<br>% Margem de Contribuiç | ILIAL NORMAL     | Ok            | R50,00<br>R50,00<br>0 dias<br>R50,00<br>0 dias            |

2.4 Selecionar o período que deseja realizar a consulta de informações na opção "Personalizado" ou utilizar um dos períodos fixos que já existem na aplicação, sendo eles: Mês Atual, 1 Mês Atrás, 2 Meses Atrás, 3 Meses Atrás, Últimos 7 Dias, Hoje e Ontem.

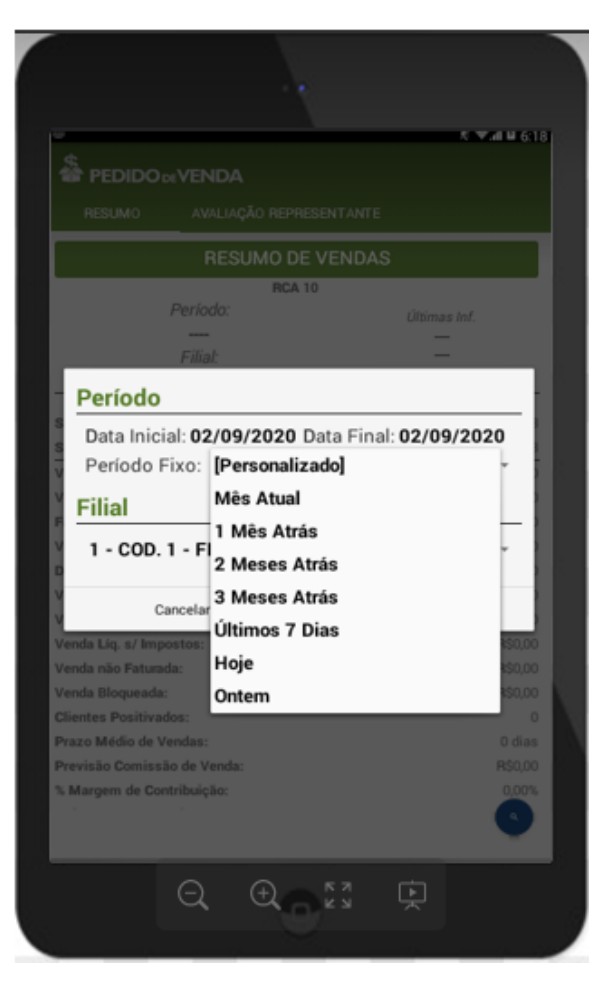

**Exemplo:** Ao consultar as metas por fornecedor, o sistema exibirá a lista de todos os fornecedores com os valores 'Previstos' para Metas e os valores 'Alcançados' . No final Será exibida uma seção com os totalizadores dos fornecedores

| RESUMO        |                                      |              |         |                                          |                                                     |
|---------------|--------------------------------------|--------------|---------|------------------------------------------|-----------------------------------------------------|
|               | F                                    | DRNEC        | EDOR    | ES                                       |                                                     |
| 20/09/3       | Período<br>2018 a 20<br>Filial:<br>1 | o:<br>0/09/2 | 2018    | Üttin<br>01/09<br>30/0<br>Fil<br>20/09/2 | nas Inf.<br>/2018 a<br>9/2018<br>ial 1<br>018 10:44 |
| 1             | DISTRIBUID                           | ORA DE       | ALIMENT | OS SARDA                                 | GNA LTDA                                            |
| Objetivo      | Prev.                                | Alc.         | Di      | f. Ten                                   | d. %                                                |
| Venda         | 200                                  | 0            | -20     | 0 0                                      | .0 0,00                                             |
| MIX           | 5                                    | 0            |         | 5 0                                      | .0 0,00                                             |
| P.<br>Cliente | 20                                   | 0            | -2      | 0 0                                      | 0,00                                                |
| Qt<br>Venda   | 6                                    | 0            |         | 6 0                                      | 0,00                                                |
| Volum         | 10,00                                | 0,00         | -10,0   | 0 0                                      | .0 0,00                                             |
| 999.999       | TOTALIZAD                            | ORES         |         |                                          |                                                     |
| Objetivo      | Prev.                                |              | Alc.    | Dif.                                     | %                                                   |
| Venda         | 200                                  |              | 0       | -200                                     | 0,00                                                |
| MIX           | 5                                    |              | 0       | -5                                       | 0,00                                                |
| P.<br>Cliente | 20                                   |              | 0       | -20                                      | 0,00                                                |
| Qt<br>Venda   | 6                                    |              | 0       | -6                                       | 0,00                                                |
| Volum         | 10,00                                |              | 0,00    | -10,00                                   | 0,00                                                |

Artigo sugerido pelo analista XX.

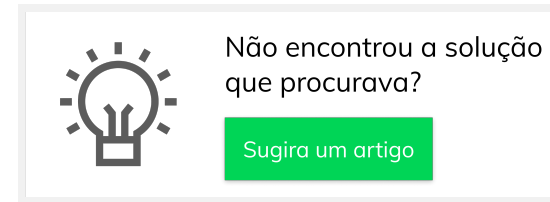